|   | ■<br>                                                                                                    |                                                                                                    |
|---|----------------------------------------------------------------------------------------------------|----------------------------------------------------------------------------------------------------|
| A |                                                                                                    |                                                                                                    |
| B |                                                                                                    |                                                                                                    |
| C |                                                                                                    |                                                                                                    |
| D | NOTES(技术要求):<br>1.Dimension after folding(折叠后尺寸)<br>2.Print colour(印刷颜色):4Colour print<br>3.Material(材质): 128g copperplate p<br>4.Coating(表面处理): Matte lamination<br>5.Binding process(装订工艺): Paper<br>6.Output lpi(输出网线): 200 lpi.<br>7.Tolerance(公差): L(长)*W(宽):±1m<br>8.Raw materials and the corresponding<br>in the T&W Environmental Protection<br>(原材料及后处理工艺均能满足到 | ): 150*150mm<br>ting (四色印刷).<br>aper(128g 铜版纸<br>(双面耐刮花哑膜)<br>folding(折页)——<br>m.<br>ng post processin<br>on Technical Star<br>之司《环保技术标 |
|   | 1                                                                                                    |                                                                                                    |
|   |                                                                                                    |                                                                                                    |

PDF

1

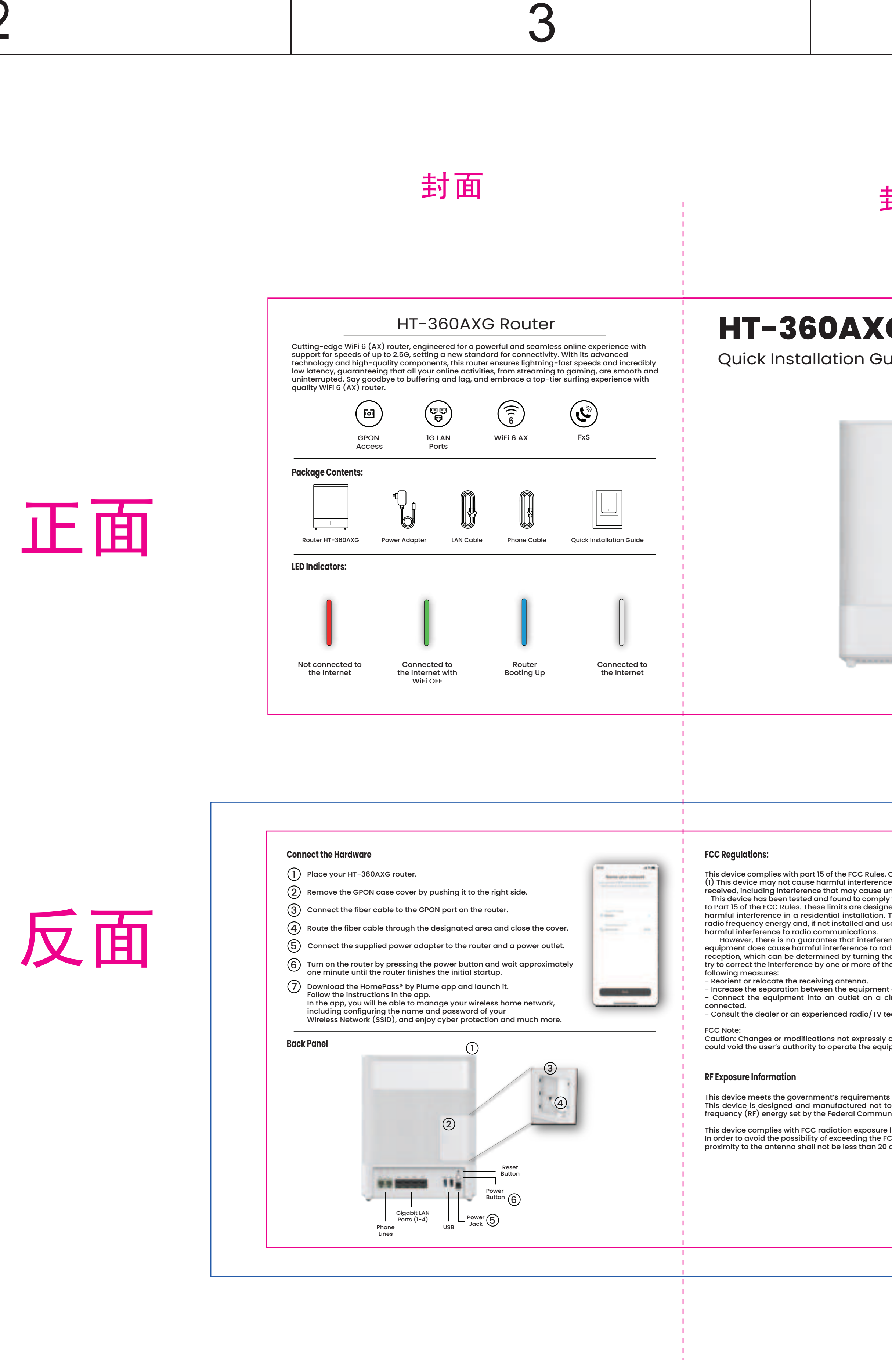

**n** 

折痕线,无需印刷

版). 膜) 一对折 sing should meet requirements defined tandards. č标准》要求).

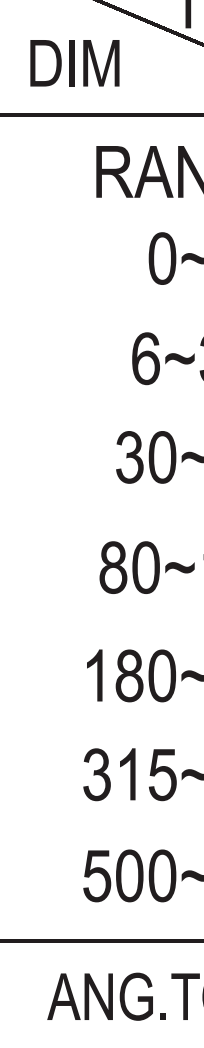

| 5              |      |        |           |            | 6            |          |   |
|----------------|------|--------|-----------|------------|--------------|----------|---|
| Rer            | nark | Desc   | ription   |            | Editor       | Date     |   |
|                |      |        |           |            |              |          | ] |
|                |      |        |           |            |              |          |   |
|                |      |        |           |            |              |          | Δ |
|                |      |        |           |            |              |          |   |
|                |      |        |           |            |              |          |   |
|                |      |        |           |            |              |          |   |
|                |      |        |           |            |              |          |   |
|                |      |        |           |            |              |          |   |
|                |      |        |           |            |              |          |   |
|                |      |        |           |            |              |          |   |
|                |      |        |           |            |              |          |   |
|                |      |        |           |            |              |          | B |
|                |      |        |           |            |              |          |   |
|                |      |        |           |            |              |          |   |
|                |      |        |           |            |              |          |   |
|                |      |        |           |            |              |          |   |
|                |      |        |           |            |              |          |   |
|                |      |        |           |            |              |          |   |
|                |      |        |           |            |              |          |   |
|                |      |        |           |            |              |          | C |
|                |      |        |           |            |              |          |   |
|                |      |        |           |            |              |          |   |
|                |      |        |           |            |              |          |   |
|                |      |        |           |            |              |          |   |
|                |      |        |           |            |              |          | _ |
| JSTOMER: T&W同维 |      |        |           | 「同维        |              |          |   |
| Hei            | gnts | SHENZH | IEN GONG  |            | TRONICS CO., | LTD.     | - |
| DDEL:          |      |        |           | PARI<br>6  | NO:          | 2160     | D |
|                |      |        | <u></u>   |            |              |          |   |
|                | VU1  |        | 学》)<br>+v | 母 <b>涛</b> | DATE:        | 20230810 |   |
| UALE           | 1/1  |        | 赵<br>N1/  | ባብ<br>2    |              |          |   |
|                |      |        | IN//      |            | 6            |          |   |
| C              |      |        |           |            | U            |          |   |

## 封底

4

| K <b>G</b><br>Guide                                                                                                    |  |
|----------------------------------------------------------------------------------------------------|--|
|                                                                                                    |  |
| 1                                                                                                    |  |
|                                                                                                    |  |
| es. Operation is subject to the following two conditions:<br>ince, and (2) this device must accept any interference<br>e undesired operation.<br>ply with the limits for a Class B digital device, pursuant<br>igned to provide reasonable protection against<br>in. This equipment generates, uses and can radiated<br>d used in accordance with the instructions, may cause<br>erence will not occur in a particular installation If this<br>radio or television<br>g the equipment off and on, the user is encouraged to<br>f the |  |
| ent and receiver.<br>a circuit different from that to which the receiver is<br>V technician for help.<br>sly approved by the party responsible for compliance<br>quipment.                                                                                                    |  |
| ents for exposure to radio waves.<br>It to exceed the emission limits for exposure to radio<br>nunications Commission of the U.S. Government.<br>ure limits set forth for an uncontrolled environment.<br>e FCC radio frequency exposure limits, human<br>20 cm during normal operation.                                                                                                    |  |
|                                                                                                    |  |

|             |                                                                     |                                                                                                    |                                                                                                    |                                                                                                    |                                                                                                    | CUSTOMER:                                                                                                    |                                                                                                    |                                                                                                    |
|-------------|---------------------------------------------------------------------|----------------------------------------------------------------------------------------------------|----------------------------------------------------------------------------------------------------|----------------------------------------------------------------------------------------------------|----------------------------------------------------------------------------------------------------|----------------------------------------------------------------------------------------------------|----------------------------------------------------------------------------------------------------|----------------------------------------------------------------------------------------------------|
| C1          | C2                                                                  | C3                                                                                                  | C4                                                                                                    |                                                                                                    |                                                                                                    | Heights                                                                                                    |                                                                                                    |                                                                                                    |
| 0.1         | 0.1                                                                 | 0.15                                                                                                | 5 0.2                                                                                                    |                                                                                                    |                                                                                                    |                                                                                                    |                                                                                                    |                                                                                                    |
| 0.2         | 0.3                                                                 | 0.4                                                                                                 | 0.5                                                                                                    | TITLE:                                                                                                    |                                                                                                    | MODEL:                                                                                                    |                                                                                                    |                                                                                                    |
| 0.25        | 0.5                                                                 | 0.9                                                                                                 | 1.2                                                                                                    | QUICK INSTALLATION<br>GUIDE                                                                                                    |                                                                                                    |                                                                                                    | HT-880E                                                                                                    |                                                                                                    |
| 0.3         | 0.8                                                                 | 1.2                                                                                                 | 1.5                                                                                                    |                                                                                                    |                                                                                                    |                                                                                                    |                                                                                                    |                                                                                                    |
| 0.5         | 1.3                                                                 | 1.8                                                                                                 | 3                                                                                                    | UNIT'S                                                                                                    | mm                                                                                                    | VER:                                                                                                    | V01                                                                                                    | D                                                                                                    |
| 0.7         | 1.5                                                                 | 2.5                                                                                                 | 4                                                                                                    | ΜΔΤΊ                                                                                                    | /                                                                                                    | SCALE                                                                                                    | Ν/Δ                                                                                                    | C                                                                                                    |
| 0.9         | 1.8                                                                 | 3                                                                                                   | 5                                                                                                    |                                                                                                    | /                                                                                                    | JUALE                                                                                                    |                                                                                                    |                                                                                                    |
| 0°~30°/0.1° | 30°~60°/                                                            | 0.3°                                                                                                | 60°~90°/0.5°                                                                                                    | FINISH                                                                                                    |                                                                                                    | SHEET                                                                                                    | 1/1                                                                                                    | PI                                                                                                    |
| 4           |                                                                     |                                                                                                    |                                                                                                    |                                                                                                    |                                                                                                    | 5                                                                                                    |                                                                                                    |                                                                                                    |
|             | C1<br>0.1<br>0.2<br>0.25<br>0.3<br>0.5<br>0.7<br>0.9<br>0°~30°/0.1° | C1 C2   0.1 0.1   0.2 0.3   0.25 0.5   0.3 0.8   0.5 1.3   0.7 1.5   0.9 1.8   0°~30°/0.1° 30°~60°/ | C1 C2 C3   0.1 0.1 0.15   0.2 0.3 0.4   0.25 0.5 0.9   0.3 0.8 1.2   0.5 1.3 1.8   0.7 1.5 2.5   0.9 1.8 3   0°~30°/0.1° 30°~60°/0.3° | C1 C2 C3 C4   0.1 0.1 0.15 0.2   0.2 0.3 0.4 0.5   0.25 0.5 0.9 1.2   0.3 0.8 1.2 1.5   0.5 1.3 1.8 3   0.7 1.5 2.5 4   0.9 1.8 3 5   0°~30°/0.1° 30°~60°/0.3° 60°~90°/0.5° | C1 C2 C3 C4   0.1 0.1 0.15 0.2   0.2 0.3 0.4 0.5   0.25 0.5 0.9 1.2   0.3 0.8 1.2 1.5   0.5 1.3 1.8 3   0.7 1.5 2.5 4   0.9 1.8 3 5   0°~30°/0.1° 30°~60°/0.3° 60°~90°/0.5° FINISH | C1 C2 C3 C4   0.1 0.1 0.15 0.2   0.2 0.3 0.4 0.5   0.25 0.5 0.9 1.2   0.3 0.8 1.2 1.5   0.5 1.3 1.8 3   0.7 1.5 2.5 4   0.9 1.8 3 5   O°~30°/0.1° 30°~60°/0.3° 60°~90°/0.5° FINISH   Q 30°~60°/0.3° 60°~90°/0.5° FINISH | C1 C2 C3 C4   0.1 0.1 0.15 0.2   0.2 0.3 0.4 0.5   0.25 0.5 0.9 1.2   0.3 0.8 1.2 1.5   0.5 1.3 1.8 3   0.7 1.5 2.5 4   0.9 1.8 3 5   0°~30°/0.1° 30°~60°/0.3° 60°~90°/0.5° FINISH / SHEET   4 5 | C1 C2 C3 C4   0.1 0.1 0.15 0.2   0.2 0.3 0.4 0.5   0.25 0.5 0.9 1.2   0.3 0.8 1.2 1.5   0.5 1.3 1.8 3   0.7 1.5 2.5 4   0.9 1.8 3 5   0°~30°/0.1° 30°~60°/0.3° 60°~90°/0.5° FINISH / SHEET 1/1 |